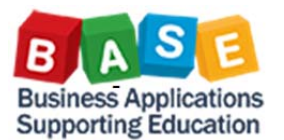

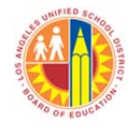

Updated: 4/4/2016

What Employee Emergency Contact reports are available?

• HR126 Employee Emergency Contact Information Roster

• HR130 Employee Emergency Contact Information Roster – Subs Where do I find the Employee Emergency Contact reports?

- Click on Reports tab
- Click on School subtab
- Click on right facing arrow to open *Roster* folder

Which security role will I need to access the Employee Emergency Contact reports?

- For <u>Site Administrator users</u> <u>that work in schools or the</u> <u>central office</u>, *BH161\_0000 BW – School ONLY site Administrator*.
- Users that work in the <u>HR</u> <u>Division or Personnel</u> <u>Commission</u> should request, *BH155\_0000 BW – HR Only Assignment Processor*.

There are two Employee Emergency Contact Information reports: *HR126 Employee Emergency Contact Information Roster* and *HR130 Employee Emergency Contact Information Roster – Subs*. The information found on these reports was originally entered by each employee in SAP *Employee Self Service*  $\rightarrow$  *Quick Links*  $\rightarrow$  *Emergency Contact Information* 

Both reports are found under the *Reports* tab  $\rightarrow$  *School* sub tab  $\rightarrow$  *Roster* folder

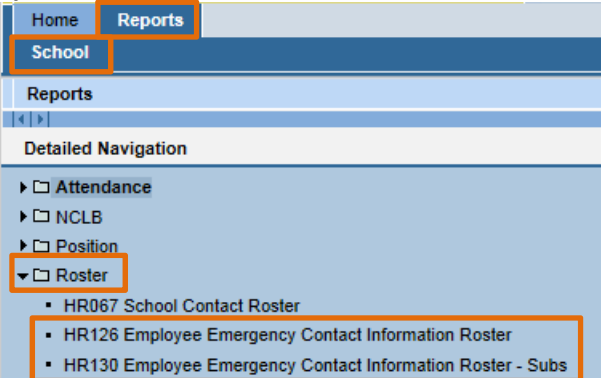

To access the Employee Emergency Contact Information reports a security role is needed.

- For <u>Site Administrator users that work in schools or the central office</u>, **BH161\_0000 BW School ONLY site Administrator**.
- Users that work in the <u>HR Division or Personnel Commission</u> should request, **BH155\_0000 BW HR Only Assignment Processor**.

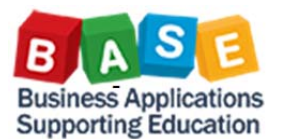

Variable Entry

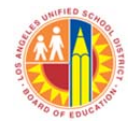

## How to use the reports:

- 1. HR126 Employee Emergency Contact Information Roster:
  - a. This report shows all employees assigned to a *Cost Center* and their emergency contact information
  - b. Clicking on the report link opens the Variable Entry page
  - c. Cost Center (School) is defaulted to the user's assigned Cost Center (site/location)
  - d. Click on *OK* button to run report

| Available Variants: Save Save As Delete Show Variable Personalization |                         |                       |  |  |  |
|-----------------------------------------------------------------------|-------------------------|-----------------------|--|--|--|
| General Variables                                                     |                         |                       |  |  |  |
| Variable≜≂                                                            | Current Selection       | Description           |  |  |  |
| Cost Center (School)                                                  | +100001476401(Text\ Noc | 100001476401 LANAI EL |  |  |  |
| OK Check                                                              |                         |                       |  |  |  |

- e. Report will run and display default layout: *Cost Center*, Employees by *Person ID*, *Name*, and *Job*, and the employee's Emergency Contact information
- f. Additional Emergency and Medical Emergency information can be found on the left side under Free characteristics
  - i. Free Characteristics can be dragged into the report to view
  - ii. Free Characteristics can also be added by right clicking on a field  $\rightarrow$  Context menu opens  $\rightarrow$  select Chanae Drilldown  $\rightarrow$  select Drilldown by  $\rightarrow$  select Vertical

| Sciect Change Brindor             |   | , , ,,,          |                 |                       | 5.        |            |
|-----------------------------------|---|------------------|-----------------|-----------------------|-----------|------------|
| Back •                            |   | 199              | HUGHES, KERSTEN |                       | ELEM TCHR |            |
| Filter                            | • | 3313             | HUYNH, T        | HUYVAN                | SF        | P ED ASST  |
| Change Drilldown                  | • | Drilldow         | /n by           |                       | ►         | Horizontal |
| Distribute and Export             | × | Swap A           | dditional En    | nergency Contact with | h 🕨       | Vertical   |
| Save View                         |   | Remove Drilldown |                 |                       |           | EM TLAHR   |
| Personalize Web Application       | • | Swap A           | xes             |                       |           | EM TCHR    |
| Properties                        | • | 243              | MARSHAL         | L AYOLA, MARISA       | El        | LEM TCHR   |
| Documents                         | ۲ | 917              | MAYBERF         | RY, GRACE             | El        | LEM TCHR   |
| Sort Additional Emergency Contact | Þ | 4125             | MENDEZ          | MORA, CRYSTAL         | AS        | SST.TCHR   |

- 2. HR130 Employee Emergency Contact Information Roster Subs:
  - a. This report shows substitute employees located at the following Cost Centers

| Cost Center Key | Cost Center Text       | Comments                                    |  |  |  |
|-----------------|------------------------|---------------------------------------------|--|--|--|
| 1990501         | Adult Ed-Unassigned    | Adult Ed Substitute Pool Cost Center        |  |  |  |
| 1995001         | CE Substitute Unit     | CE Substitute Pool Cost Center              |  |  |  |
| 1995501         | HR-Pool-Chld Dev Sub   | Early Ed Pool Cost Center - shared EEC & PC |  |  |  |
| 1996001         | Pool - Process Control | PC Substitute Pool Cost Centers             |  |  |  |
| 1996201         | Pool - Unit B          | PC Substitute Pool Cost Centers             |  |  |  |
| 1996501         | Pool - Unit D          | PC Substitute Pool Cost Centers             |  |  |  |
| 1996701         | Pool - Unit C/E        | PC Substitute Pool Cost Centers             |  |  |  |

- b. Clicking on the report link opens the Variable Entry page
- c. Person ID is a required entry
- d. Job and Sub Pool Cost Centers are optional entry fields
- e. Report will run and display default layout: *Cost Center*, Employees by *Person ID*, Name, and *Job*, and the employee's Emergency Contact information
- f. Additional Emergency and Medical Emergency information can be found on the left side under Free characteristics
  - i. Free Characteristics can be dragged into the report to view

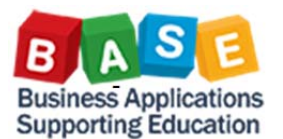

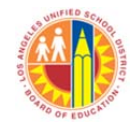

Updated: 4/4/2016

ii. Free Characteristics can also be added by right clicking on a field → Context menu opens → select Change Drilldown → select Drilldown by → select Vertical

| Back                              | 100                   | noones       | S, KERSTEN            | ELEWITCHK    |  |
|-----------------------------------|-----------------------|--------------|-----------------------|--------------|--|
| Filter                            | 3313                  | HUYNH,       | THUYVAN               | SP ED ASST   |  |
| Change Drilldown                  | Drilldo               | wn by        |                       | Horizontal   |  |
| Distribute and Export             | Swap                  | Additional E | mergency Contact with | N ▶ Vertical |  |
| Save View                         | Remove Drilldown      |              |                       |              |  |
| Personalize Web Application       | Swap Axes     EM TCHR |              |                       |              |  |
| Properties                        | <b>243</b>            | MARSH        | ALL AYOLA, MARISA     | ELEM TCHR    |  |
| Documents                         | ₱17                   | MAYBER       | RRY, GRACE            | ELEM TCHR    |  |
| Sort Additional Emergency Contact | 4125                  | MENDE2       | MORA, CRYSTAL         | ASST,TCHR    |  |

- 3. Other report tips:
  - a. <u>Print to PDF</u>: from default layout, click on *Print Version* button  $\rightarrow$  Export dialog window opens  $\rightarrow$  make selections as needed and click on *OK* button
    - i. <u>HINT</u>: you may want to change *Page Alignment* to *Landscape Format* and *Page Size* to *Letter* or *Legal*

|                                                                                                    |                                                                                                    |                                                                                                    | Export Dialog                                                                                                    |                                                                                                    |           |
|----------------------------------------------------------------------------------------------------|----------------------------------------------------------------------------------------------------|----------------------------------------------------------------------------------------------------|----------------------------------------------------------------------------------------------------|----------------------------------------------------------------------------------------------------|-----------|
|                                                                                                    |                                                                                                    |                                                                                                    | Scaling Factor<br>Fit to Page Width<br>Repeat column<br>Fit to Page<br>Poster<br>Repeat lead co<br>Repeat column | Page<br>héadérs Theme: [Slandard <u>SAP</u> v<br>Ske: [A4 210 2.297 mm v<br>Algment, Portrat Format<br>Portrat Format<br>Landscape Format | ]         |
|                                                                                                    | Page                                                                                                    |                                                                                                    |                                                                                                    | Header                                                                                                    |           |
|                                                                                                    | s Theme: Standar<br>Size: 44 210                                                                                                   | d SAP ▼<br>x 297 mm                                                                                                    | Too: 20.0                                                                                                    | Left: None                                                                                                    |           |
| Just TED an.                                                                                                    | Alignment: A2-0 11                                                                                                    | 89 x 1682 mm                                                                                                    | Reliers 20.0                                                                                                    | Right None -                                                                                                    |           |
| HR130 Employee Emergency Contact Information Roster - Subs<br>Disclaimer:This information is the property of the Los Angeles Unified School District and is intended solely for internal use by authorized employe<br>including via any electronic means, including email, to any authorized or unauthorized person or organization. This information is subject to condition<br>New Analysis Open, Save As, Despity As [Table 	 Info] Send [Print Version] Export to Microsoft Excel]. Notes | A3 297<br>s A4 210<br>Header A4-0 16<br>A5 148<br>Left: No<br>Executi<br>Center: No<br>Invoice<br>Right: No<br>Legal 8<br>Letter 8 | x 420 mm<br>x 297 mm<br>s82 x 2378 mm<br>x 210 mm<br>ve 7.25 x 10.5 Inch<br>5.5 x 8.5 Inch<br>5.5 x 14 Inch<br>5.5 x 11 Inch | Donom: 20 0 Left: 20 0 Right: 20 0                                                                               | Footer<br>Left: None V<br>Center: None V<br>Right: None V                                                                                 | OK Cancel |

b. Export to Microsoft Excel: from default layout, click on Export to Microsoft Excel button

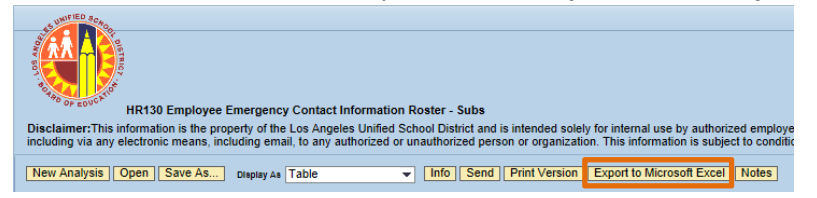